# Manual Penggunaan Pembeli Toko FK

## Daftar Isi

| 1                                |
|----------------------------------|
| Petunjuk Penggunaan Bagi Pembeli |
| 1. Beli Barang                   |
| 2. Buat Akun                     |
| 3. Login                         |
| 4. Lupa Password17               |
| 5. Informasi Akun                |
| 6. Alamat                        |
| 6.1. Menambahkan Alamat Baru     |
| 6.2. Mengubah Alamat             |
| 6.3. Menghapus Alamat            |
| 7. Riwayat Pembelian25           |

### Petunjuk Penggunaan Bagi Pembeli

#### 1. Beli Barang

Pengguna dapat membeli barang yang dijual pada aplikasi toko.fk.ulm.ac.id.

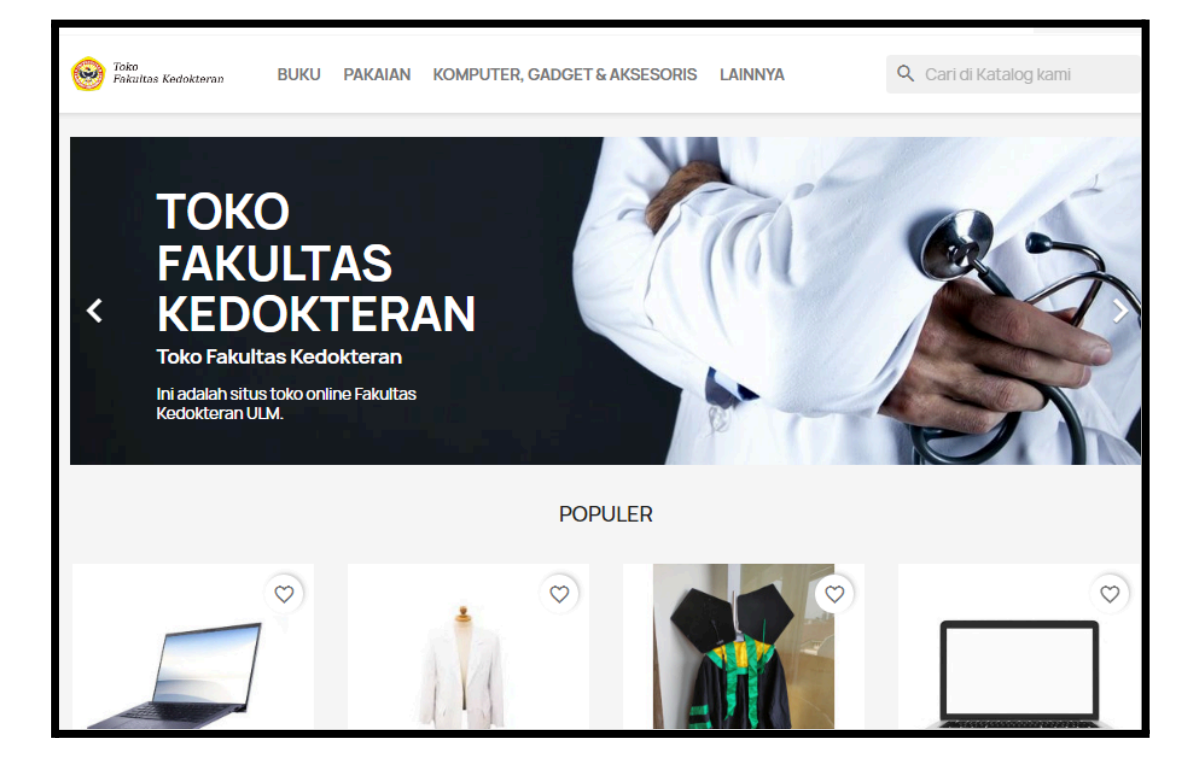

- Untuk membeli barang pada toko.fk.ulm.ac.id, silakan pilih produk yang diinginkan. Kemudian jumlah yang diinginkan, lalu tekan tombol "**Beli**".

| Beranda / Komputer, Gadget & Aksesoris / Laptop |                 |
|-------------------------------------------------|-----------------|
|                                                 | LAPTOP          |
|                                                 | Rp11.000.000,00 |
|                                                 | Termasuk pajak  |
|                                                 | Jumlah          |
|                                                 | Share 🛉 🎔 🖗     |
|                                                 | Handoko         |

- Kemudian akan muncul form Keranjang.

| V Prod                                        | duk berhasil ditambahkan ke cart.                                                     | ×                                  |
|-----------------------------------------------|---------------------------------------------------------------------------------------|------------------------------------|
| Laptop<br>Rp11.000.000,00<br>Jumlah: <b>1</b> | There is 1 item in your cart.<br>Subtotal:<br>Jumlah (Termasuk pajak)<br>BELANJA LAGI | Rp11.000.000,00<br>Rp11.000.000,00 |
|                                               |                                                                                       |                                    |

- Jika anda ingin berbelanja lagi, silakan klik tombol "Belanja Lagi".
- Jika tidak, silakan tekan tombol "Proses Pembayaran".
- Jika anda sudah selesai berbelanja, silakan tekan tombol "Proses Pembayaran".

| TROLI BELANJA                             | ١ |                |                 | 1 item                      | Rp11.000.000,00          |
|-------------------------------------------|---|----------------|-----------------|-----------------------------|--------------------------|
| Laptop<br>Rp11.000.000,00 1 2 Rp11.000.00 |   | Rp11.000.000,0 | Jumlah (Termasu | k pajak)<br>Rp11.000.000,00 |                          |
|                                           |   |                |                 | Punya k<br>PROSES F         | ode promo?<br>PEMBAYARAN |
| Relania Lagi                              |   |                |                 |                             |                          |

- Kemudian anda akan diminta untuk mengisikan data informasi anda. Kemudian:
  - 1. Pilih Panggilan anda.
  - 2. Isikan nama depan anda pada *field* Nama Depan.
  - 3. Isikan nama belakang pada *field* Nama Belakang.
  - 4. Jika anda ingin membuat akun sekalian, silakan isikan password dan tanggal lahir anda.
  - 5. Kemudian centang "Privasi data pelanggan

Data pribadi yang Anda berikan digunakan untuk menjawab kueri, memproses pesanan, atau membolehkan akses ke informasi tertentu. Anda berhak mengubah dan menghapus semua informasi pribadi yang ditemukan di halaman "Akunku"."

- 6. Kemudian centang "I agree to the terms and conditions and the privacy policy"
- 7. Lalu tekan tombol "Lanjutkan".

| 1 INFORMASI ANDA                                                               |                                                                                                    |          |  |  |  |
|--------------------------------------------------------------------------------|----------------------------------------------------------------------------------------------------|----------|--|--|--|
| Belanja tanpa mendaftar   Login                                                |                                                                                                    |          |  |  |  |
| Panggilan                                                                      | 🔵 Tuan 🔿 Nona                                                                                                    |          |  |  |  |
| Nama Depan                                                                     | Akun                                                                                                    |          |  |  |  |
|                                                                                | Only letters and the dot (.) character, followed by a space, are allowed.                                                                                                    |          |  |  |  |
| Nama Belakang                                                                  | Pembeli                                                                                                    |          |  |  |  |
|                                                                                | Only letters and the dot (.) character,<br>followed by a space, are allowed.                                                                                                    |          |  |  |  |
| Email                                                                          | akun.pembeli@gmail.com                                                                                                    |          |  |  |  |
| <b>Buat akun</b> (opsional)<br>Dan hemat waktu Anda saat pembelian berikutnya! |                                                                                                    |          |  |  |  |
| Password                                                                       | PILIH                                                                                                    | Opsional |  |  |  |
| Tanggal lahir                                                                  | YYYY-MM-DD                                                                                                    | Opsional |  |  |  |
|                                                                                | (Mis.: 1970-05-31)                                                                                                    |          |  |  |  |
|                                                                                | Terima penawaran khusus dari rekanan kami                                                                                                    |          |  |  |  |
|                                                                                | Privasi data pelanggan<br>Data pribadi yang Anda berikan digunakan<br>untuk menjawab kueri, memproses<br>pesanan, atau membolehkan akses ke<br>informasi tertentu. Anda berhak mengubah<br>dan menghapus semua informasi pribadi<br>yang ditemukan di halaman "Akunku". |          |  |  |  |
|                                                                                | Berlangganan buletin kami<br>Anda dapat berhenti berlangganan kapan<br>saja. Caranya, temukan informasi kontak kami<br>di halaman aturan penggunaan.                                                                                                    |          |  |  |  |

• Jika anda sudah memiliki akun, silakan login pada *tab* Login dengan memasukkan username dan password yang anda miliki.

- Kemudian pada Alamat isikan :
  - 1. Nama depan pada *field* Nama Depan.
  - 2. Nama belakang pada *field* Nama Belakang.
  - 3. Untuk nama perusahaan dan kode PPN pengisiannya bersifat opsional, jadi boleh untuk tidak diisikan.
  - 4. Alamat lengkap pada *field* Alamat dan Alamat Lengkap.
  - 5. Kode pos pada *field* Kode Pos.
  - 6. Kota pada menu *dropdown* Kota
  - 7. Provinsi pada menu dropdown Provinsi.
  - 8. Telepon yang dapat dihubungi pada *field* Telepon
  - 9. Centang pilihan "Gunakan alamat ini untuk faktur juga", jika ingin dibuatkan faktur.
  - 10. Kemudian tekan tombol "Lanjutkan"

| 2 | ALAMAT                                              |                                                    |                 |
|---|-----------------------------------------------------|----------------------------------------------------|-----------------|
|   | Alamat yang dipilih akar<br>sebagai alamat pengirir | n digunakan baik untuk alamat pribadi (unt<br>nan. | uk invoice) dan |
|   | Nama Depan                                          | Akun                                               |                 |
|   | Nama Belakang                                       | Pembeli                                            |                 |
|   | Perusahaan                                          |                                                    | Opsional        |
|   | Kode PPN                                            |                                                    | Opsional        |
|   | Alamat                                              |                                                    |                 |
|   | Alamat lengkap                                      |                                                    | Opsional        |
|   | Kode Pos                                            |                                                    |                 |
|   | Kota                                                | harap pilih 🔹                                      |                 |
|   | Propinsi                                            | harap pilih 🔹                                      |                 |
|   | Negara                                              | Indonesia 🔹                                        |                 |
|   | Telepon                                             |                                                    | Opsional        |
|   | 🗹 Gunakan alamat ini ur                             | ntuk faktur juga                                   |                 |
|   |                                                     |                                                    | LANJUTKAN       |

- Kemudian pilih kurir yang anda inginkan.

| 3 PE       | INGIRIM       | IAN          |                                      |                               |
|------------|---------------|--------------|--------------------------------------|-------------------------------|
|            |               | тікі         | ECO (Economy Service)                | Rp7.000,00<br>termasuk pajak. |
| $\bigcirc$ |               | JNE          | OKE (Ongkos Kirim<br>Ekonomis)       | Rp7.000,00<br>termasuk pajak. |
| $\bigcirc$ |               | тікі         | REG (Reguler Service)                | Rp8.000,00<br>termasuk pajak. |
| $\bigcirc$ |               | JNE          | REG (Reguler)                        | Rp8.000,00<br>termasuk pajak. |
| Jika An    | ida ingin men | ambahkan kom | nentar tentang pesanan Anda, silakan | tulis di bawah ini.           |
| [          |               |              |                                      | LANJUTKAN                     |

- Tambahkan komentar jika anda ingin menambahkan pesan kepada kurir, lalu tekan tombol "Lanjutkan".

| 4 PEMBAYARAN                                                                       |
|------------------------------------------------------------------------------------|
| Online Payment via Midtrans                                                        |
| O Bayar dengan Uang Tunai Saat Antar                                               |
| Saya setuju dengan syarat dan ketentuan yang berlaku dan mematuhinya tanpa syarat. |
| PLACE ORDER                                                                        |

- Kemudian untuk pembayaran, silakan pilih metode pembayaran yang diinginkan.

- Jika pembayaran menggunakan "Bayar dengan Uang Tunai Saat Antar", maka anda pembayaran akan dilakukan saat barang datang.
- Jika pembayaran melalui midtrans, silakan centang dan ikuti langkah selanjutnya.
- Kemudian centang "Saya setuju dengan syarat dan ketentuan yang berlaku dan mematuhinya tanpa syarat."
- Kemudian tekan tombol "**Place Order**". Lalu akan muncul pembayaran yang tersedia. Silakan pilih pembayaran yang anda inginkan.

| Toko FK                                             | ×                                       |
|-----------------------------------------------------|-----------------------------------------|
| Total<br>Rp11.007.000<br>Order ID #116 급            | Choose within 23:59:51<br>Order details |
| All payment method<br>Credit/debit card<br>VISA 🌔 🎼 | ds<br>>                                 |
| Virtual account                                     | _♥ ∭аликтин +]                          |
| SBNI →                                              | mandin >                                |
| 🔀 BANK BRI >                                        | Other banks 📏 🗸                         |

- Kemudian ikuti petunjuk pembayaran yang ditampilkan. Kemudian tekan "See Account Number"

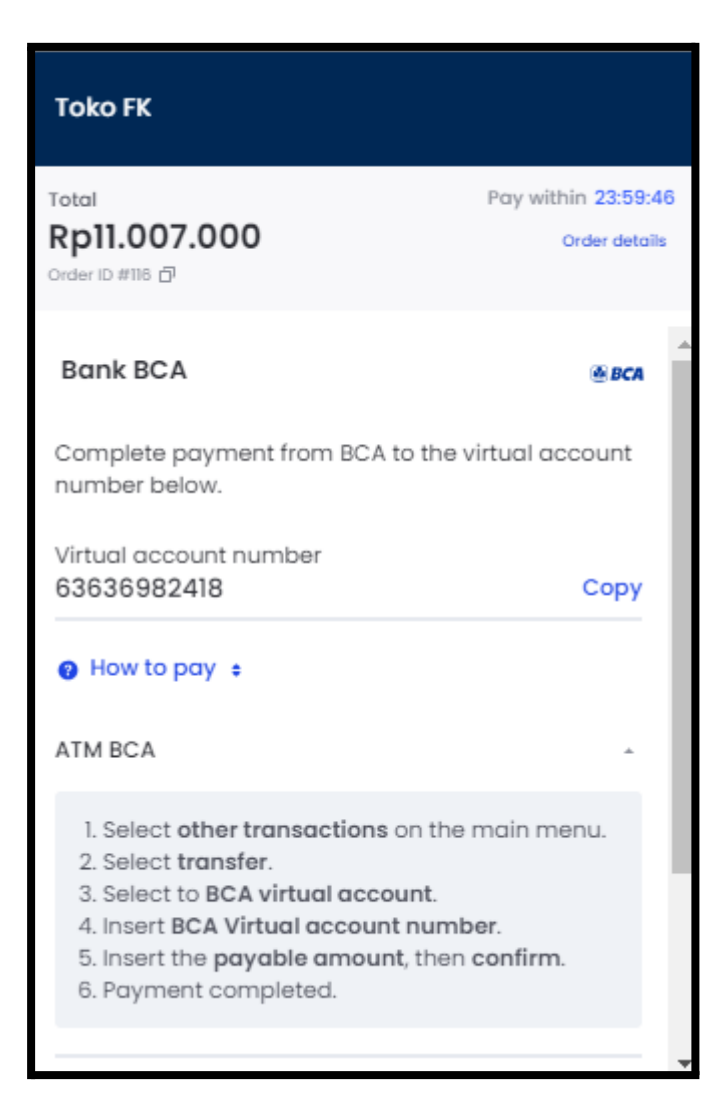

- Jika pembayaran sudah dilakukan, silakan tekan "I have completed my payment"

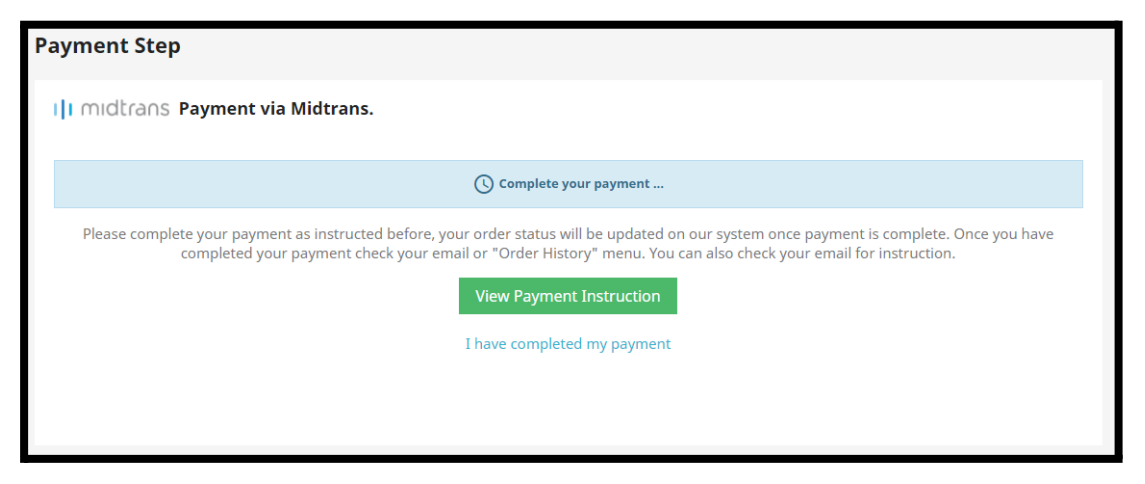

- Kemudian akan muncul form notifikasi bahwa pembayaran telah selesai.

| <b>PESANAN ANDA SUDAH DITEGASKAN</b><br>Surel telah dikirim ke alamat surel Anda akun.pembeli@gmail.com. |              |        |              |  |
|----------------------------------------------------------------------------------------------------|--------------|--------|--------------|--|
| BUTIR PESANAN                                                                                            | HARGA SATUAN | JUMLAH | TOTAL PRODUK |  |
| Subtotal                                                                                                 |              |        |              |  |
| Pengiriman & penanganan                                                                                  |              |        | Gratis       |  |
| JUMLAH (TERMASUK PAJAK)                                                                                  |              |        |              |  |
| RINCIAN PEMBELIAN:                                                                                       |              |        |              |  |
| Referensi pembelian:                                                                                     |              |        |              |  |
| Pembayaran:                                                                                              |              |        |              |  |
| Pengiriman:                                                                                              |              |        |              |  |
|                                                                                                    |              |        |              |  |
|                                                                                                    |              |        |              |  |
| ✓ Your payment on Ecommerce ULM is complete!                                                             |              |        |              |  |
| If you have questions, comments or concerns, please contact our expert customer support team.            |              |        |              |  |
| VIEW ORDER HISTORY                                                                                       |              |        |              |  |

#### 2. Buat Akun

Untuk membuat akun di Toko FK, silakan akses melalui url <u>https://toko.fk.ulm.ac.id/</u>. Kemudian tekan tombol "**Login**". Kemudian anda akan diarahkan ke halaman **Login**.

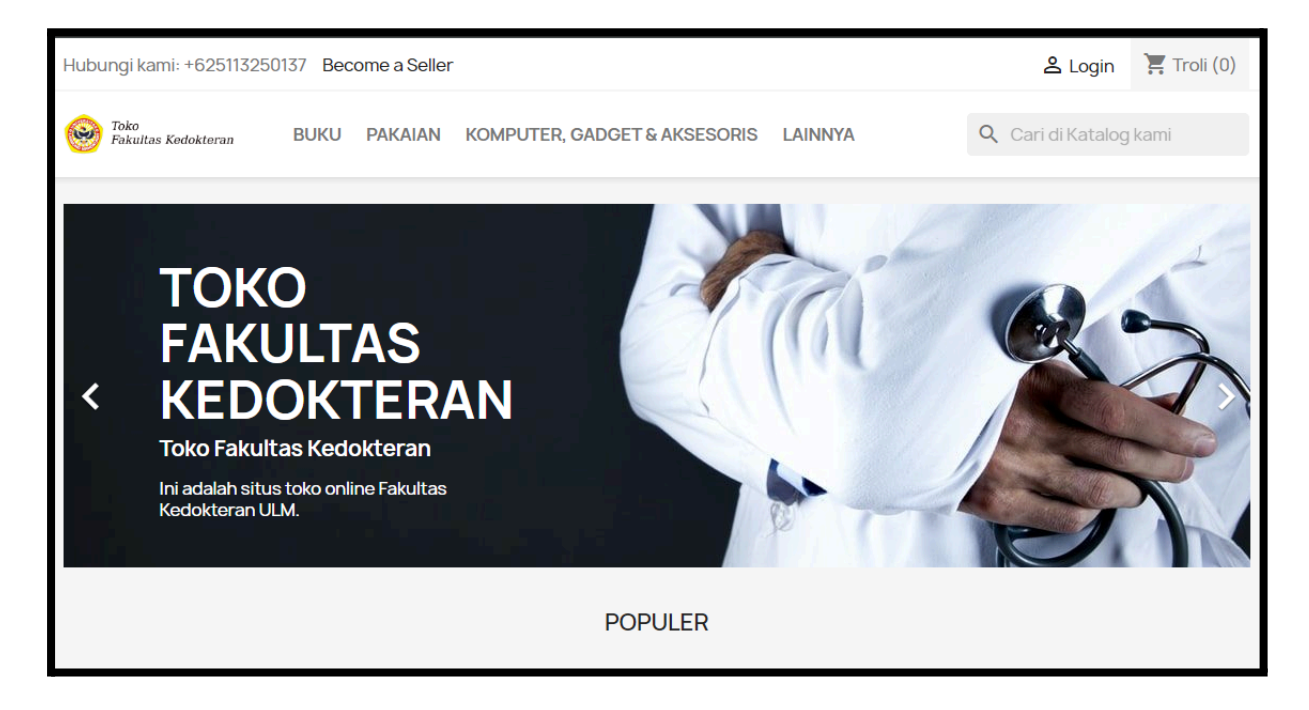

- Kemudian tekan "Tidak punya akun? Buat akun disini"

| Email                              |       |  |
|------------------------------------|-------|--|
| Password                           | PILIH |  |
| Lupa password Anda?                |       |  |
| LOGIN                              |       |  |
| Tidak punya akun? Buat akun disini |       |  |

- Lalu anda akan diarahkan kehalaman Buat Akun.

| Sudah memiliki akun | ? Login!                                                                                                    |          |
|---------------------|----------------------------------------------------------------------------------------------------|----------|
| Panggilan           | 🔿 Tuan 🔿 Nona                                                                                                    |          |
| Nama Depan          | Only letters and the dot (.) character,<br>followed by a space, are allowed.                                                                                                    |          |
| Nama Belakang       | Only letters and the dot (.) character,<br>followed by a space, are allowed.                                                                                                    |          |
| Email               |                                                                                                    |          |
| Password            | PILIH                                                                                                    |          |
| Tanggal lahir       | YYYY-MM-DD<br>(Mis.: 1970-05-31)                                                                                                    | Opsional |
|                     | 🔲 Terima penawaran khusus dari<br>rekanan kami                                                                                                    |          |
|                     | Privasi data pelanggan<br>Data pribadi yang Anda berikan<br>digunakan untuk menjawab kueri,<br>memproses pesanan, atau membolehkan<br>akses ke informasi tertentu. Anda berhak<br>mengubah dan menghapus semua<br>informasi pribadi yang ditemukan di<br>halaman "Akunku". |          |

- Kemudian anda akan diminta untuk mengisikan data informasi anda. Kemudian:
  - 1. Pilih Panggilan anda.
  - 2. Isikan nama depan anda pada *field* Nama Depan.
  - 3. Isikan nama belakang pada *field* Nama Belakang.
  - 4. Isikan password pada *field* Passwod
  - 5. Isikan tanggal lahir anda *field* tanggal lahir
  - 6. Kemudian centang " Privasi data pelanggan

Data pribadi yang Anda berikan digunakan untuk menjawab kueri, memproses pesanan, atau membolehkan akses ke informasi tertentu. Anda berhak mengubah dan menghapus semua informasi pribadi yang ditemukan di halaman "Akunku"."

- 7. Kemudian centang "I agree to the terms and conditions and the privacy policy"
- 8. Lalu tekan tombol "Simpan".
- 9. Kemudian cek **Kotak Masuk** email yang sudah anda dafarkan. Maka sistem akan mengirim pesan seperti gambar berikut :

|                | Toko<br>Fakultas Kedokteran                                               |
|----------------|---------------------------------------------------------------------------|
| Halo           | testing testing,                                                          |
| Terima<br>ULM. | a kasih telah menjadi pelanggan di Toko Fakultas Kedokteran               |
| —              |                                                                           |
| Your I         | ogin details on Toko Fakultas Kedokteran ULM                              |
| Ве             | rikut adalah informasi login Anda:                                        |
| En             | nail address: <u>testing@gmail.com</u>                                    |
| Tips p         | penting untuk keamanan Anda:                                              |
| 1.             | Simpan informasi akun dengan aman.                                        |
| 2.             | Jangan bagikan informasi login Anda ke orang lain.                        |
| 3.             | Ubah password secara teratur.                                             |
| 4.<br>sei      | Jika Anda curiga akun Anda digunakan orang lain, hubungi kami<br>cepatnya |

#### 3. Login

Untuk login ke Toko FK, silakan akses melalui url <u>https://toko.fk.ulm.ac.id/</u>. Kemudian tekan tombol "**Login**". Kemudian anda akan diarahkan ke halaman **Login**.

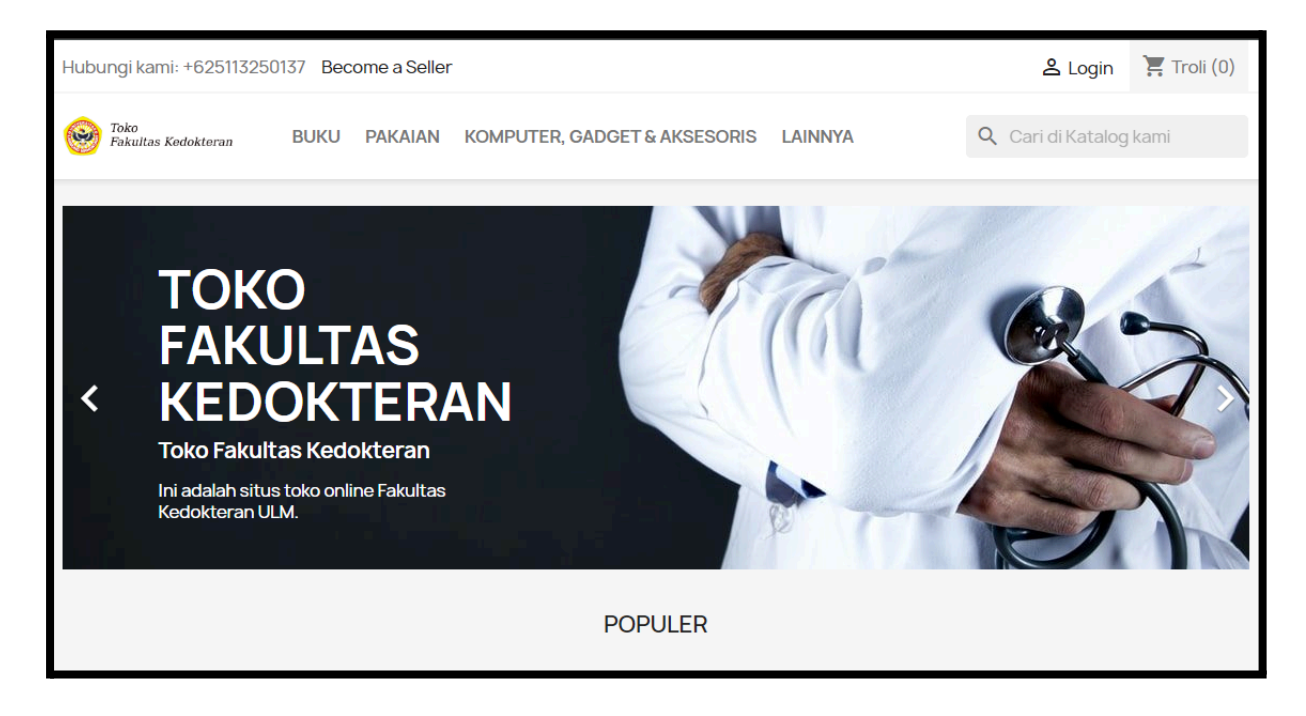

- Kemudian isikan *username* anda dengan *email* dan *password* yang sudah diberikan oleh admin. Kemudian tekan tombol "Login".

| Email    |                                    |  |
|----------|------------------------------------|--|
| Password | РШН                                |  |
|          | Lupa password Anda?                |  |
|          | LOGIN                              |  |
|          | Tidak punya akun? Buat akun disini |  |

- Jika *username* dan *password* and a benar, and a kan diarahkan kehalaman **Beranda**.

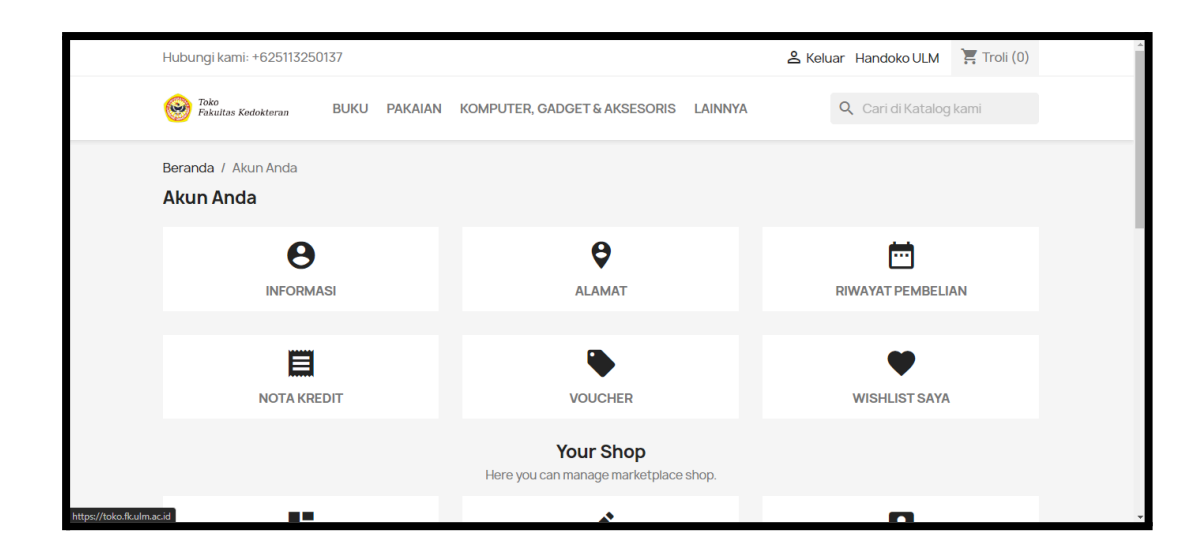

#### 4. Lupa Password

Untuk mereset password anda, silakan tekan "Lupa Password Anda?" yang berada dibawah *field input password*.

| Email                              |                     |  |
|------------------------------------|---------------------|--|
| Password                           | РШН                 |  |
|                                    | Lupa password Anda? |  |
| LOGIN                              |                     |  |
| Tidak punya akun? Buat akun disini |                     |  |

 Kemudian anda akan diarahkan kehalaman Reset Password. Lalu isikan *email* anda yang terdaftar pada sistem toko.fk. Kemudian tekan tombol "KIRIM TAUTAN UNTUK RESET".

| Beranda / Reset password                                                                                                    |                |             |  |
|----------------------------------------------------------------------------------------------------|----------------|-------------|--|
| Lupa password Anda?                                                                                                    |                |             |  |
| Harap masukan alamat email yang Anda gunakan untuk mendaftar. Anda akan menerima tautan sementara untuk merubah password Anda. |                |             |  |
| Alamat email                                                                                                    | KIRIM TAUTAN U | INTUK RESET |  |
|                                                                                                    |                |             |  |
| < Kembali ke Login                                                                                                    |                |             |  |

- Setelah itu, sistem akan menampilkan notifikasi. Kemudian silakan cek *folder* Kotak masuk atau Spam pada email anda.

| Beranda<br>Lupa | a / Reset password password Anda?                                                                                            |
|-----------------|----------------------------------------------------------------------------------------------------|
| ~               | Jika alamat surel ini telah terdaftar di toko kami, Anda akan menerima tautan untuk mereset kata sandi di handoko@ulm.ac.id. |
|                 |                                                                                                    |
| Kembal          | li ke Login                                                                                                    |

- Klik tautan yang dikirimkan melalui email untuk reset password anda.

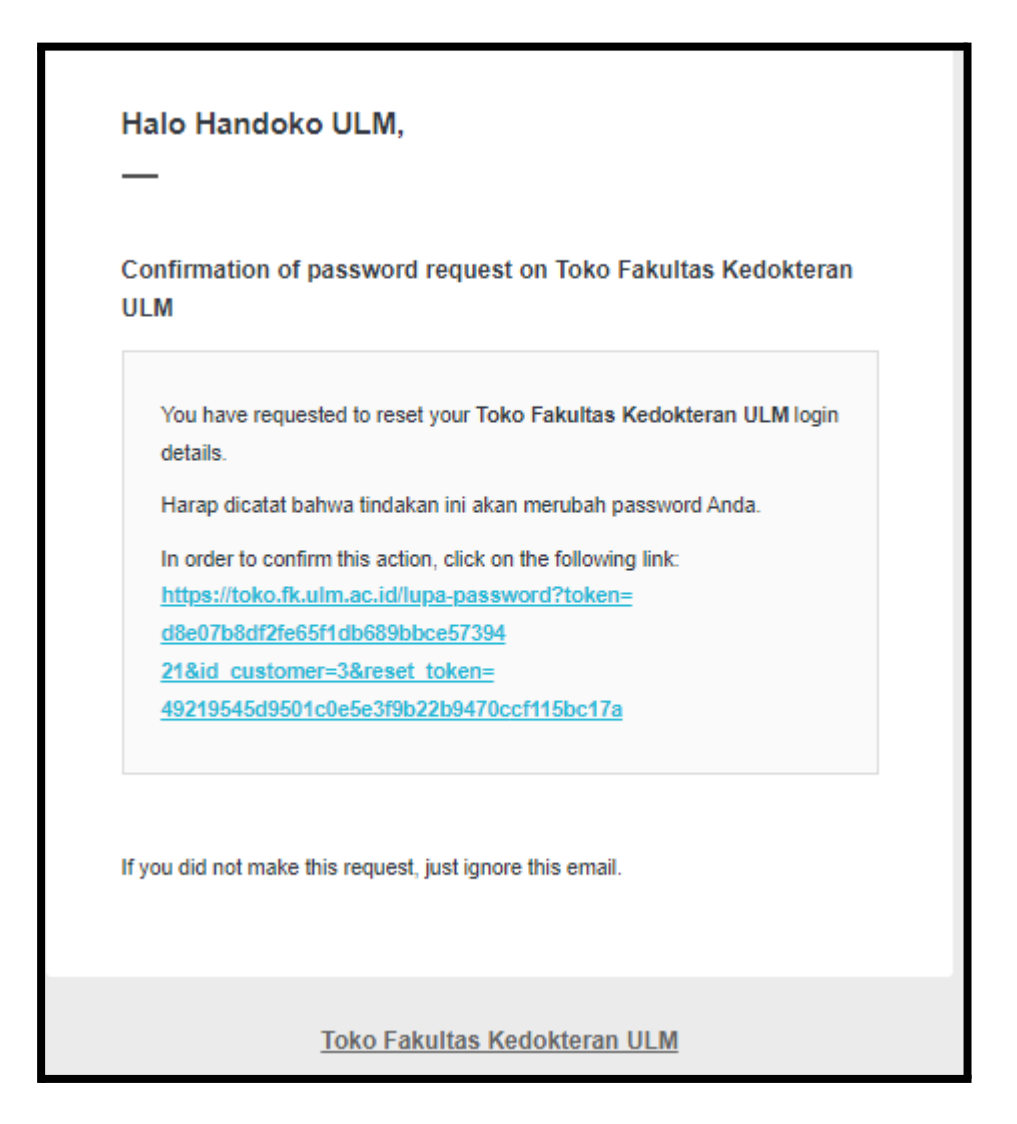

 Kemudian anda akan diarahkan kehalaman Reset Password. Isikan *password* baru anda pada *field* Password Baru, dan ulangi masukkan *password* baru anda pada *field* Konfirmasi, lalu tekan tombol "UBAH PASSWORD".

| Beranda / Reset password        |               |
|---------------------------------|---------------|
| Reset password                  |               |
| Alamat surel: handoko@ulm.ac.id |               |
| Password baru                   |               |
| Konfirmasi                      |               |
|                                 | UBAH PASSWORD |
|                                 |               |

#### 5. Informasi Akun

Halaman ini berisikan informasi data diri anda.

| Beranda / Akun Anda / Informasi Anda |                                                                                          |          |  |  |
|--------------------------------------|------------------------------------------------------------------------------------------|----------|--|--|
| Informasi Anda                       |                                                                                          |          |  |  |
|                                      |                                                                                          |          |  |  |
| Panggilan                            | 🔘 Tuan 🔿 Nona                                                                            |          |  |  |
| Nama Depan                           | Handoko                                                                                  |          |  |  |
|                                      | Only letters and the dot (.) character, followed by a space, are allowed.                |          |  |  |
| Nama Belakang                        | ULM                                                                                      |          |  |  |
|                                      | Only letters and the dot (.) character, followed by a space, are allowed.                |          |  |  |
| Email                                | handoko@ulm.ac.id                                                                        |          |  |  |
| Password                             | PTITH                                                                                    |          |  |  |
| - asserte                            | •••••                                                                                    |          |  |  |
| Password baru                        | РІІН                                                                                     | Opsional |  |  |
| Tanggal lahir                        | 1994-02-17                                                                               | Opsional |  |  |
|                                      | (Mis.: 1970-05-31)                                                                       |          |  |  |
|                                      | 🔲 Terima penawaran khusus dari rekanan kami                                              |          |  |  |
|                                      | Privasi data pelanggan<br>Data pribadi yang Anda berikan digunakan untuk menjawab kueri, |          |  |  |

- Halaman ini dapat diakses dengan cara menekan tulisan **Nama Akun anda** (dalam dokumentasi ini menggunakan nama **Handoko ULM**) pada kanan atas halaman.

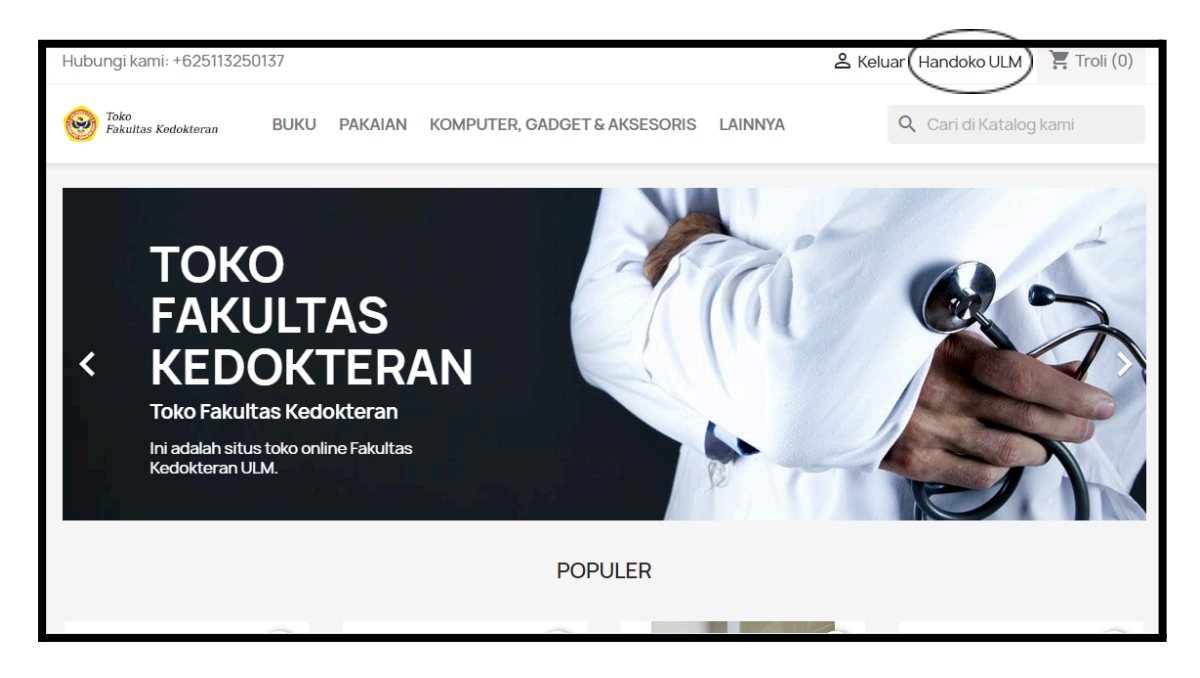

- Lalu tekan Informasi pada Akun Anda.

| Beranda / Akun Anda<br><b>Akun Anda</b> |                      |                   |
|-----------------------------------------|----------------------|-------------------|
| INFORMASI                               | TAMBAHKAN ALAMAT     | RIWAYAT PEMBELIAN |
| NOTA KREDIT                             | GDPR - PERSONAL DATA |                   |

- Kemudian anda akan diarahkan kehalaman Informasi.

| Beranda / Akun Anda / Informasi Anda |                                                                                      |          |  |  |
|--------------------------------------|--------------------------------------------------------------------------------------|----------|--|--|
| Informasi Anda                       |                                                                                      |          |  |  |
| Panggilan                            | ● Tuan ─ Nona                                                                        |          |  |  |
| Nama Depan                           | Handoko<br>Only letters and the dot (.) character, followed by a space, are allowed. |          |  |  |
| Nama Belakang                        | ULM<br>Only letters and the dot (.) character, followed by a space, are allowed.     |          |  |  |
| Email                                | handoko@ulm.ac.id                                                                    |          |  |  |
| Password                             | РШН                                                                                  |          |  |  |
| Password baru                        | PILH                                                                                 | Opsional |  |  |
| Tanggal lahir                        | 1994-02-17<br>(Mis: 1970-05-31)                                                      | Opsional |  |  |
|                                      | Terima penawaran khusus dari rekanan kami                                            |          |  |  |

- Untuk mengubah informasi tentang diri anda, silakan lakukan perubahan pada informasi yang anda inginkan. Kemudian tekan tombol "**Simpan**" pada kanan bawah halaman.

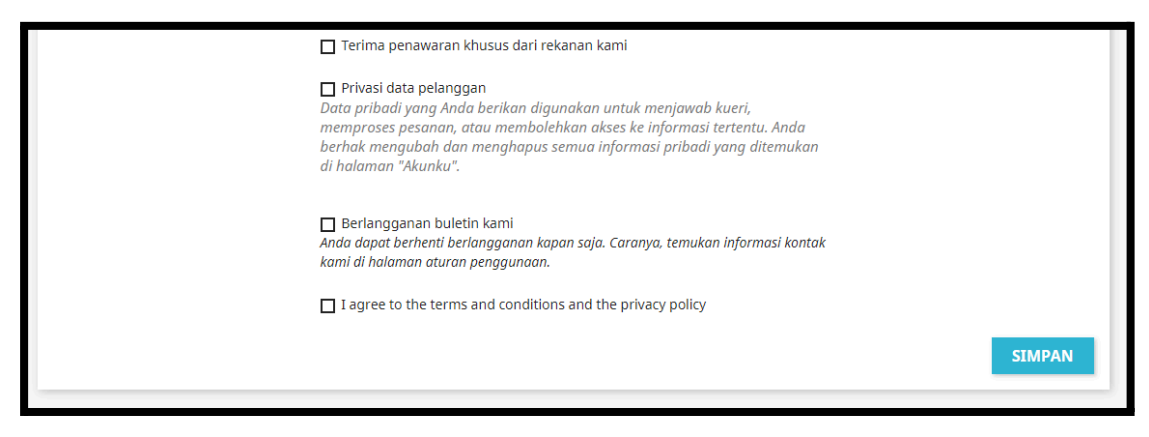

#### 6. Alamat

Halaman ini berisikan alamat yang digunakan untuk mengirim barang yang telah anda beli pada aplikasi **Toko.fk ULM**.

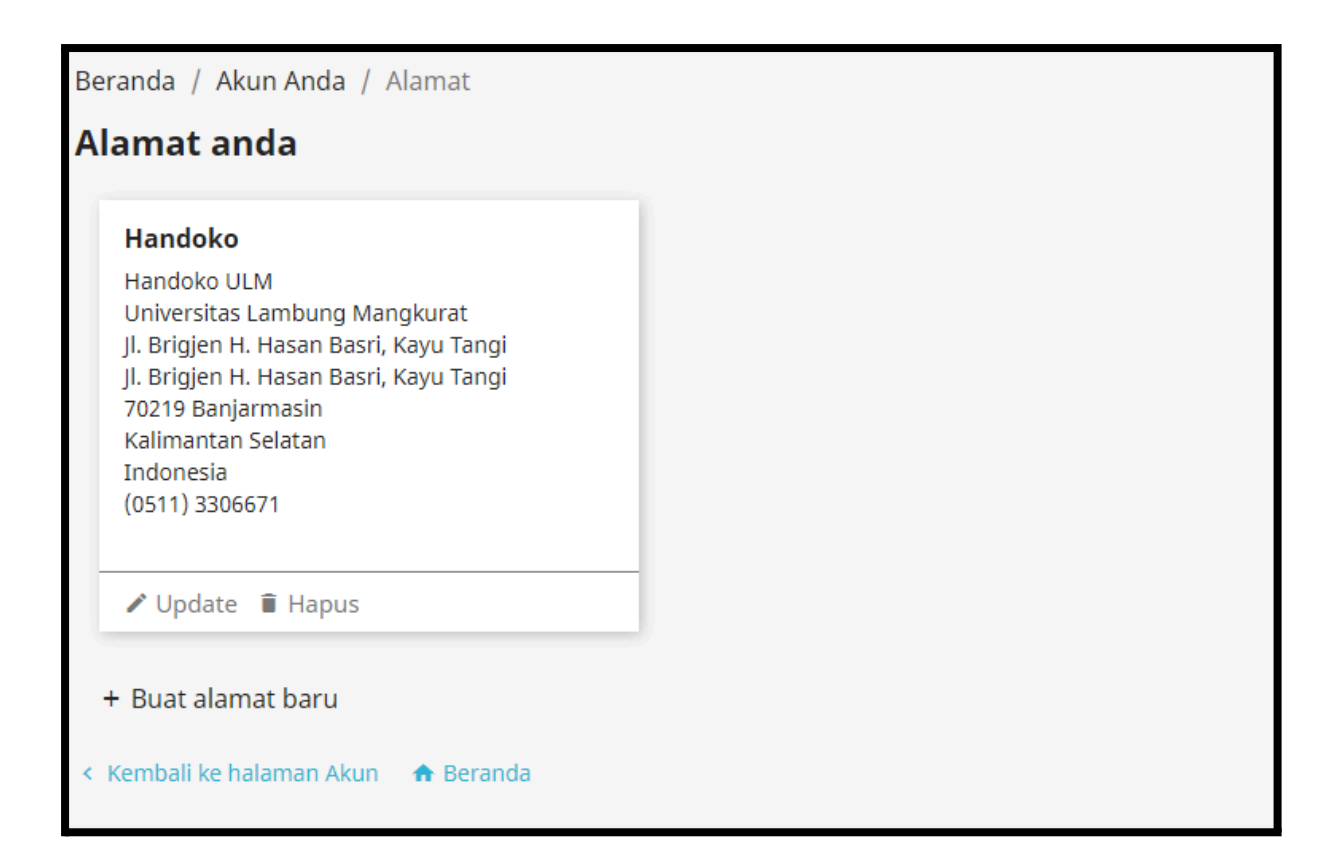

- Halaman ini dapat diakses dengan cara menekan tulisan **Nama Akun anda** (dalam dokumentasi ini menggunakan nama **Handoko ULM**) pada kanan atas halaman.

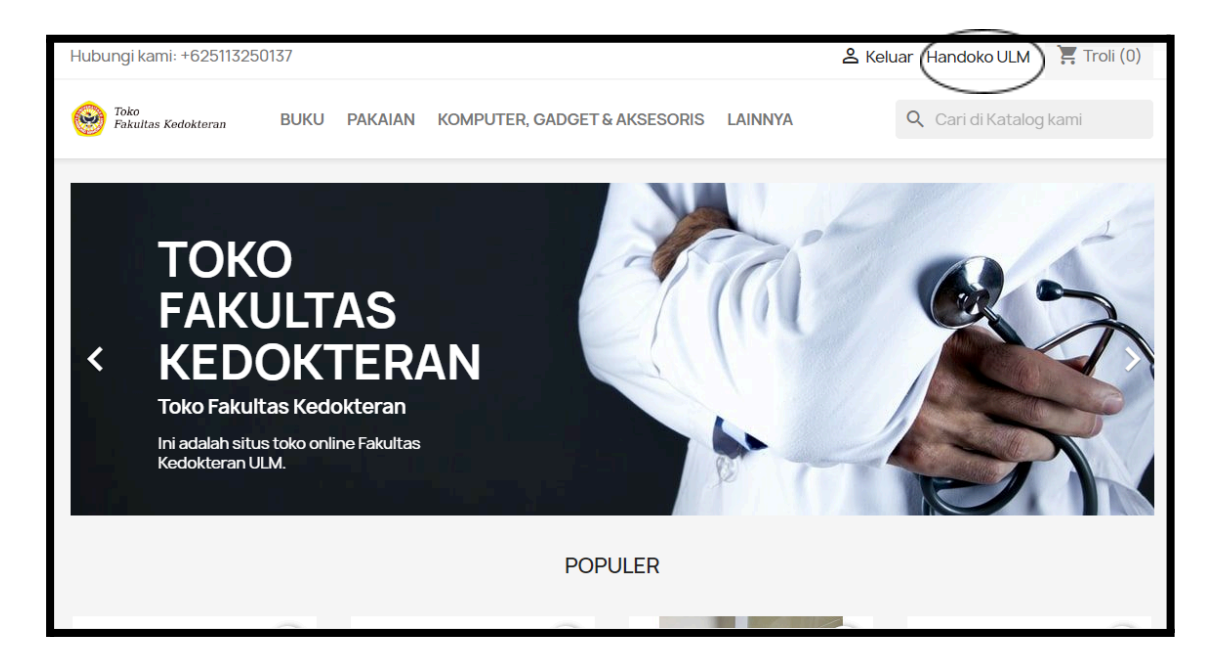

- Lalu tekan Tambahkan Alamat pada Akun Anda.

| Beranda / Akun Anda<br>Akun Anda |                      |                   |
|----------------------------------|----------------------|-------------------|
| INFORMASI                        | TAMBAHKAN ALAMAT     | RIWAYAT PEMBELIAN |
| NOTA KREDIT                      | GDPR - PERSONAL DATA |                   |

- Kemudian anda akan diarahkan kehalaman Alamat anda.

| Beranda / Akun Anda / Alamat<br>Alamat anda                                                                                                    |
|----------------------------------------------------------------------------------------------------|
| Handoko<br>Handoko ULM<br>Universitas Lambung Mangkurat<br>Jl. Brigjen H. Hasan Basri, Kayu Tangi<br>Jl. Brigjen H. Hasan Basri, Kayu Tangi<br>70219 Banjarmasin<br>Kalimantan Selatan<br>Indonesia<br>(0511) 3306671 |
| 🖍 Update 🔋 Hapus                                                                                                    |
| + Buat alamat baru                                                                                                    |
| < Kembali ke halaman Akun 🛛 🏠 Beranda                                                                                                    |

#### 6.1. Menambahkan Alamat Baru

- 1. Tekan Buat alamat baru
- 2. Kemudian anda akan diarahkan kehalaman Alamat baru.
- 3. Isikan data yang diminta dengan benar.

| Alamat baru    |                                        |          |
|----------------|----------------------------------------|----------|
| Alias          | Handoko                                | Opsional |
| Nama Depan     | Handoko                                |          |
| Nama Belakang  | ULM                                    |          |
| Perusahaan     | Universitas Lambung Mangkurat          | Opsional |
| Kode PPN       |                                        | Opsional |
| Alamat         | Jl. Brigjen H. Hasan Basri, Kayu Tangi |          |
| Alamat lengkap | Jl. Brigjen H. Hasan Basri, Kayu Tangi | Opsional |
| Kode Pos       | 219                                    |          |
| Kota           | Banjarmasin (Kota) -                   |          |
| Propinsi       | Kalimantan Selatan 🔹                   |          |
|                |                                        |          |

4. Kemudian tekan tombol "Simpan" pada kanan bawah halaman.

#### 6.2. Mengubah Alamat

1. Tekan Update, kemudian anda akan diarahkan kehalaman Perbaharui Alamat Anda.

| Beranda / Akun Anda / Alamat<br>Perbaharui alamat Anda |                                        |          |
|--------------------------------------------------------|----------------------------------------|----------|
| Alias                                                  | Handoko                                | Opsional |
| Nama Depan                                             | Handoko                                |          |
| Nama Belakang                                          | ULM                                    |          |
| Perusahaan                                             | Universitas Lambung Mangkurat          | Opsional |
| Kode PPN                                               |                                        | Opsional |
| Alamat                                                 | Jl. Brigjen H. Hasan Basri, Kayu Tangi |          |
| Alamat lengkap                                         | Jl. Brigjen H. Hasan Basri, Kayu Tangi | Opsional |
| Kode Pos                                               | 70219                                  |          |
|                                                        |                                        |          |

- 2. Kemudian isikan perubahan yang anda inginkan.
- 3. Lalu tekan tombol "Simpan" pada kanan bawah halaman.

#### 6.3. Menghapus Alamat

- 1. Untuk menghapus alamat, tekan Hapus.
- 2. Kemudian data akan langsung terhapus.

#### 7. Riwayat Pembelian

Halaman ini berisikan riwayat pembelian pada aplikasi Toko FK.

| Be<br>R | Beranda / Akun Anda / Riwayat pembelian Riwayat pembelian |            |              |                             |                           |        |                      |  |  |  |
|---------|-----------------------------------------------------------|------------|--------------|-----------------------------|---------------------------|--------|----------------------|--|--|--|
| ſ       | Berikut adalah barang-barang yang pernah Anda beli.       |            |              |                             |                           |        |                      |  |  |  |
|         | Referensi pembelian                                       | Tanggal    | Total Harga  | Pembayaran                  | Status:                   | Faktur |                      |  |  |  |
|         | PZNHOBVTR                                                 | 2021-11-09 | Rp232.000,00 | Midtrans Pay                | Terkirim                  | Por    | Detail Order kembali |  |  |  |
|         | WHTSRTBCY                                                 | 2021-11-04 | Rp118.000,00 | Midtrans Pay                | Terkirim                  | Por    | Detail Order kembali |  |  |  |
|         | KSDIPTIAA                                                 | 2021-10-22 | Rp118.000,00 | Uang Tunai Saat Antar (COD) | Terkirim                  | Por    | Detail Order kembali |  |  |  |
|         | UGFJJYZAR                                                 | 2021-10-19 | Rp117.000,00 | Midtrans Pay                | Barang tengah disiapkan   | Por    | Detail Order kembali |  |  |  |
|         | RYRJPAIVW                                                 | 2021-10-19 | Rp117.000,00 | Midtrans Pay                | Pembayaran diterima       | Pos    | Detail Order kembali |  |  |  |
|         | XIDIEOMDB                                                 | 2021-10-18 | Rp227.000,00 | Midtrans Pay                | Awaiting Midtrans payment | -      | Detail Order kembali |  |  |  |

- Halaman ini dapat diakses dengan cara menekan tulisan **Nama Akun anda** (dalam dokumentasi ini menggunakan nama **Handoko ULM**) pada kanan atas halaman.

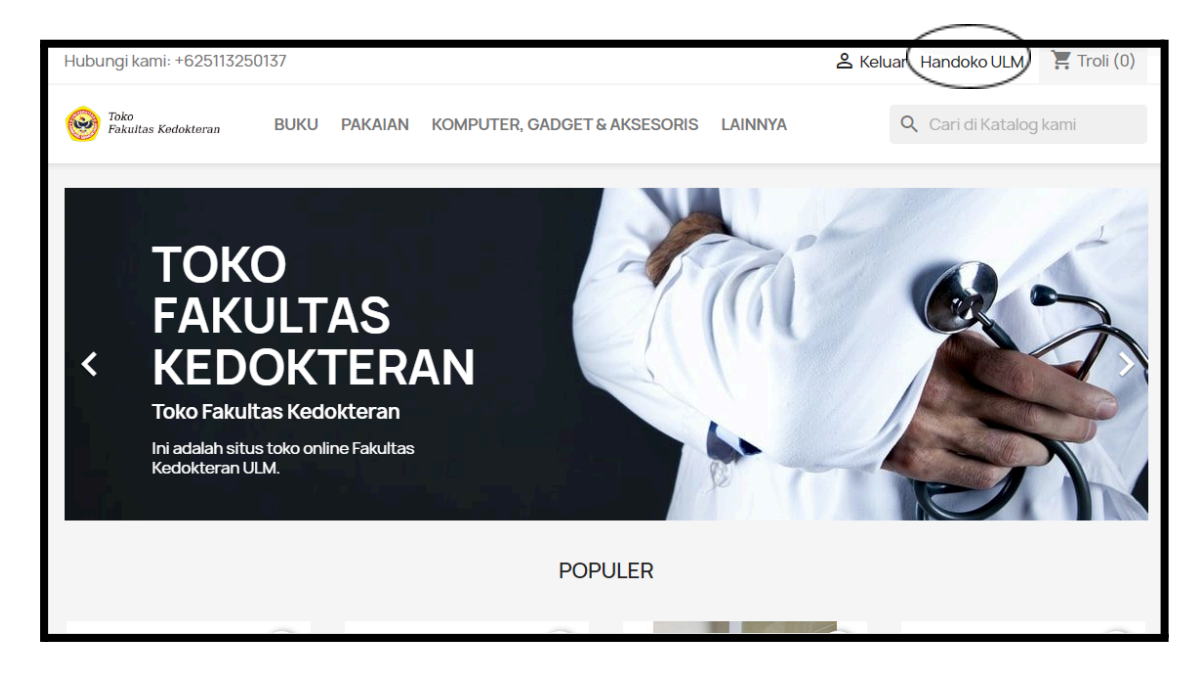

- Lalu tekan Riwayat Pembelian pada Akun Anda.

| Beranda / Akun Anda<br><b>Akun Anda</b> |                      |                   |
|-----------------------------------------|----------------------|-------------------|
| INFORMASI                               | TAMBAHKAN ALAMAT     | RIWAYAT PEMBELIAN |
| NOTA KREDIT                             | GDPR - PERSONAL DATA |                   |

- Kemudian anda akan diarahkan kehalaman **Riwayat Pembelian**.

| Beranda / Akun Anda / Riwayat pembelian Riwayat pembelian |            |              |                             |                           |        |                      |  |  |
|-----------------------------------------------------------|------------|--------------|-----------------------------|---------------------------|--------|----------------------|--|--|
| Berikut adalah barang-barang yang pernah Anda beli.       |            |              |                             |                           |        |                      |  |  |
| Referensi pembelian                                       | Tanggal    | Total Harga  | Pembayaran                  | Status:                   | Faktur |                      |  |  |
| PZNHOBVTR                                                 | 2021-11-09 | Rp232.000,00 | Midtrans Pay                | Terkirim                  | Por    | Detail Order kembali |  |  |
| WHTSRTBCY                                                 | 2021-11-04 | Rp118.000,00 | Midtrans Pay                | Terkirim                  | POF    | Detail Order kembali |  |  |
| KSDIPTIAA                                                 | 2021-10-22 | Rp118.000,00 | Uang Tunai Saat Antar (COD) | Terkirim                  | POF    | Detail Order kembali |  |  |
| UGFJJYZAR                                                 | 2021-10-19 | Rp117.000,00 | Midtrans Pay                | Barang tengah disiapkan   | PDF    | Detail Order kembali |  |  |
| RYRJPAIVW                                                 | 2021-10-19 | Rp117.000,00 | Midtrans Pay                | Pembayaran diterima       | Por    | Detail Order kembali |  |  |
| XIDIEOMDB                                                 | 2021-10-18 | Rp227.000,00 | Midtrans Pay                | Awaiting Midtrans payment | -      | Detail Order kembali |  |  |

- Untuk mendownload faktur, tekan tombol **PDF**, kemudian faktur akan terdownload secara otomatis.

| TokoFAKTUR2023-10-222023-10-22Fakultas Kedokteran#IN000023               |                     |             |                      |                                                           |                                 |                        |        | FAKTUR<br>2023-10-22<br>#IN000023 |
|--------------------------------------------------------------------------|---------------------|-------------|----------------------|-----------------------------------------------------------|---------------------------------|------------------------|--------|-----------------------------------|
| Alamat Pengi                                                             | iriman              |             |                      | Alamat T                                                  | agil                            | nan                    |        |                                   |
| Handoko ULM<br>Banjarbaru<br>70721 Banjark<br>Kalimantan Se<br>Indonesia | l<br>oaru<br>əlatan |             |                      | Handoko<br>Banjarba<br>70721 Ba<br>Kalimanta<br>Indonesia | ULN<br>ru<br>anjar<br>an S<br>a | //<br>baru<br>elatan   |        |                                   |
| Nomor                                                                    | faktur              | Tanggal     | invoice              | Re                                                        | feren                           | si order               | Tangga | I Pembelian                       |
| #IN000023 2023-10-22                                                     |                     | 10-22       | FEHAGHUTW 2023-09-14 |                                                           |                                 | 23-09-14               |        |                                   |
| Referensi                                                                |                     | Produk      | (                    | Bi<br>Pa                                                  | aya<br>jak                      | Harga<br>(Tanpa pajak) | Jumlah | Jumlah<br>(Tanpa pajak)           |
|                                                                          | Jas Dokter          |             |                      | 1                                                         | 0 %                             | Rp400.000,00           | 2      | Rp800.000,00                      |
| Detil pajak                                                              | Biaya Pajak         | Harga dasar | Total Pajak          |                                                           |                                 | Total Produ            | k      | Rp800.000,00                      |
|                                                                          |                     |             |                      | 1                                                         |                                 |                        |        |                                   |

- Untuk melihat **Detail** tekan tombol **Detail**.

| Beranda / Akun Anda / Riwayat pembelian                                                 | / PZNHOBVTR               |               |
|-----------------------------------------------------------------------------------------|---------------------------|---------------|
| Rincian pembelian                                                                       |                           |               |
| Referensi Pesanan PZNHOBVTR - diajuka                                                   | n pada 2021-11-09         | Order kembali |
| Kurir TIKI<br>Metode pembayaran Midtrans Pay<br>Download invoice dalam bentuk file PDF. |                           |               |
| IKUTI PROSES PEMBELIAN LANGKAH                                                          | I DEMI LANGKAH            |               |
| Tanggal                                                                                 | Status:                   |               |
| 2021-11-09                                                                              | Terkirim                  |               |
| 2021-11-09                                                                              | Barang tengah disiapkan   |               |
| 2021-11-09                                                                              | Pembayaran diterima       |               |
| 2021-11-09                                                                              | Awaiting Midtrans payment |               |
|                                                                                         |                           |               |
|                                                                                         |                           |               |